FOBO Bike(フォボバイク) クイックスタートガイド(初版)

重要:FOBO Bikeをご使用になる際には、センサーがバイクの各パーツなどと干渉する事がないようなクリアランスがあることを 十分に確認を行って下さい。 クリアランスが十分でない場合、センサーやバイクの破損、リムからタイヤバルブがはずれたり、突然の空気漏れなどの危

険性があります。

また、タイヤバルブが激しい震動により位置が変動する可能性もあるため余裕を持ったクリアランスが必要です。

本クイックスタートガイドのアップデート版を随時、当社ホームページに掲載します。 メーカー発行のユーザーマニュアルは当社ホームページ「サポート情報」の取扱説明書で確認できます。

## <u>1 準備</u>

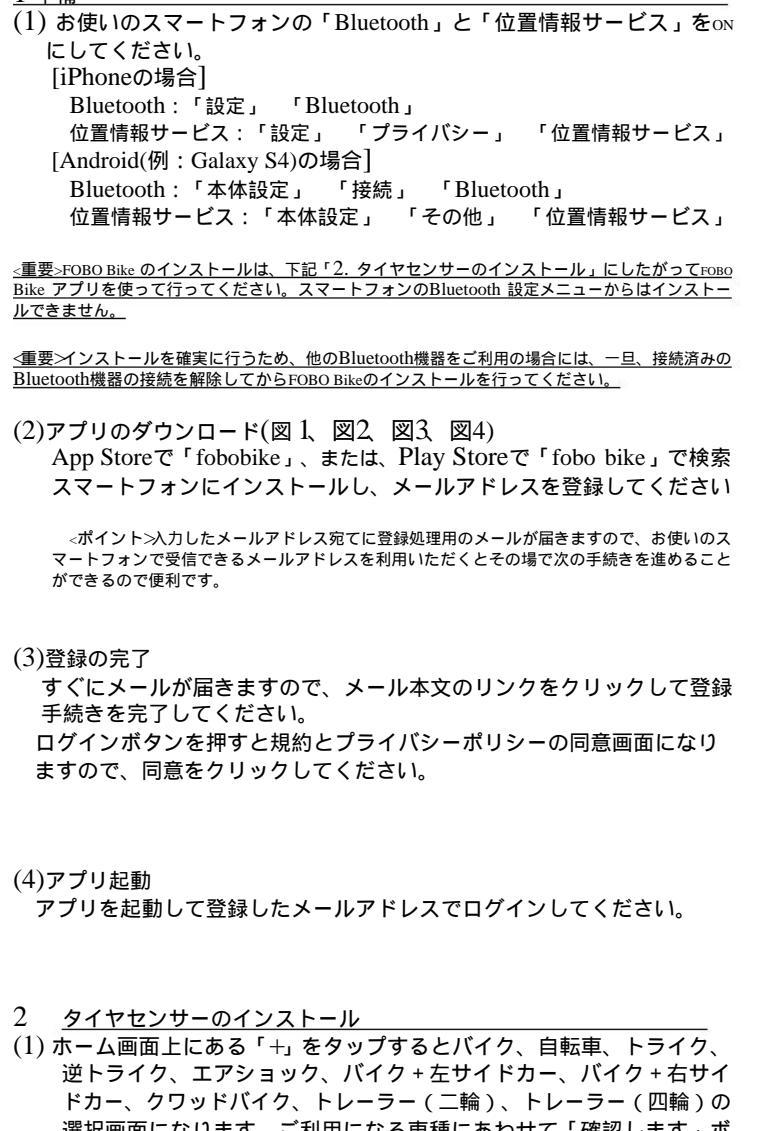

選択画面になります。ご利用になる車種にあわせて「確認します」ボ タンを押します。

ここではバイクを選択した場合の手順を説明します。 (2)バイク情報の入力画面になります。 車名、空気圧の単位、温度の単位、車両の推奨空気圧の設定(前輪、後 輪)を入力します。 右上の完了ボタンを押します。

(3)センサーのインストール画面になります。 後輪のタイヤバルブにセンサーを装着し、スマートフォンを接触させた 状態でポップアップ画面内の「ок」をおします。

<重要>この時、必ず、タイヤセンサーとスマートフォンは近付けて操作を行ってください。

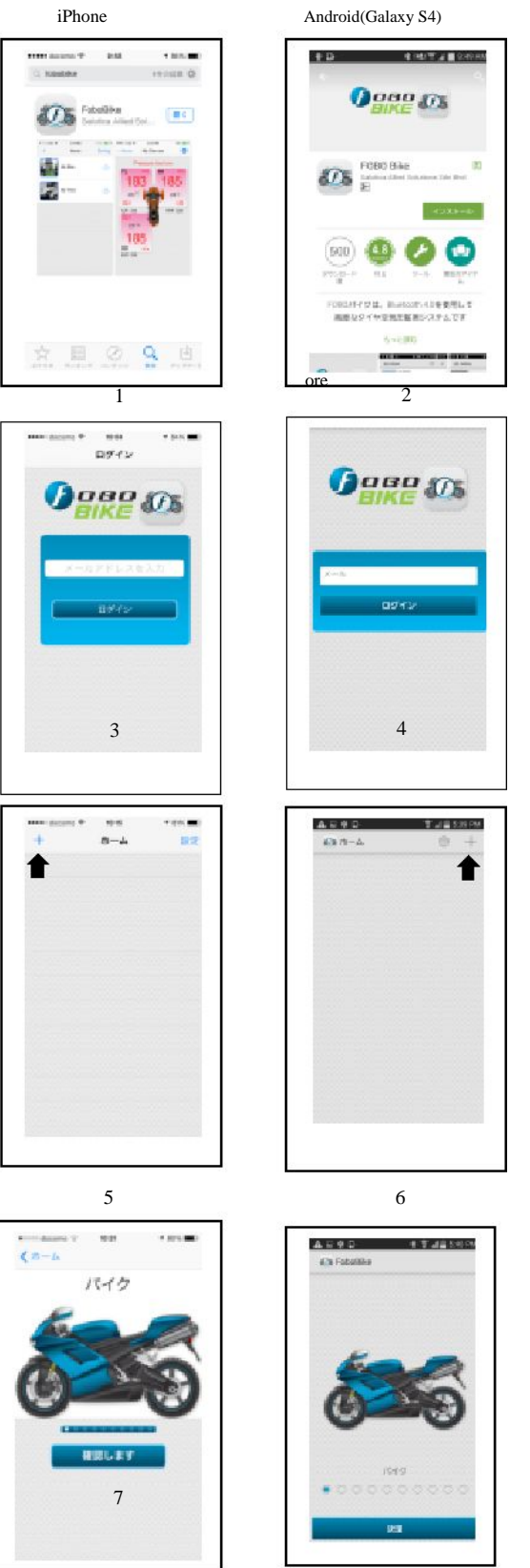

FOBOBike QSG201508-v1

(4)後輪のセンサーインストールが完了すると、前輪のセンサーインストー ル画面になります。 前輪のタイヤバルブにセンサーを装着し、スマートフォンを接触させた状 態でポップアップ画面内の「ок」を押します。

<重要>センサーの電波強度を利用してインストール処理を行うため、各センサーとスマートフォンの インストールを行う際には、必ず、センサーにスマートフォンの背面や側面を接触させるくらい近付 けて操作を行ってください。1個15秒程度が目安ですが、1分程度掛かる場合もあります。

<<p><重要>センサーをタイヤのバルブに取り付ける際には、脱落や盗難予防のため付属のロックナットを使用してセンサーを確実に固定してください。また、車の利用前後には、センサーが緩んでいないか 確認を行ってください。

## 以降は、iPhoneの画面例になりますが、Androidも同様の処理となります。

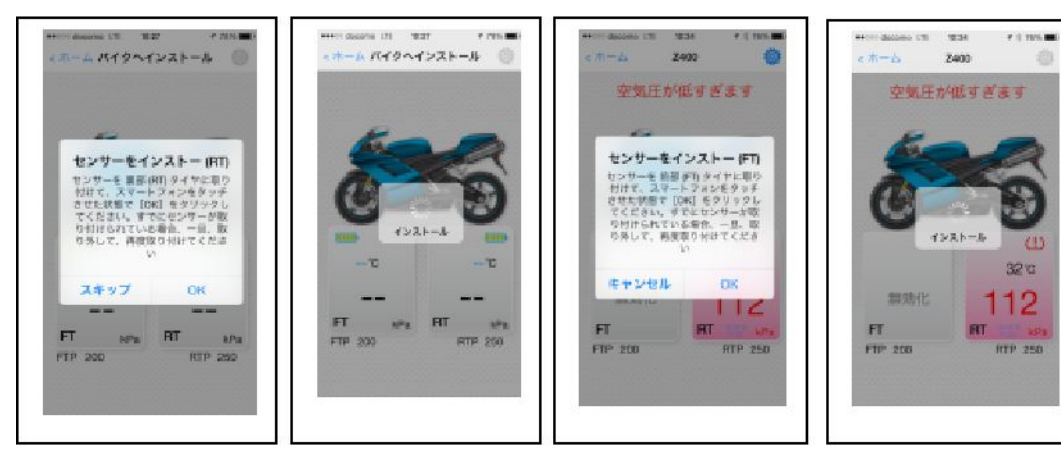

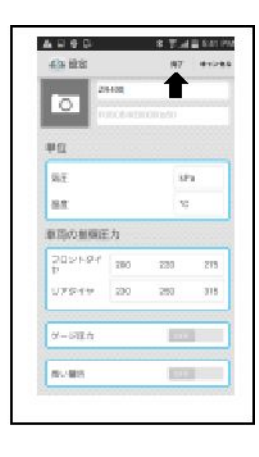

15.2

インストール

0 0

パイク情報を入力してください

設定画面

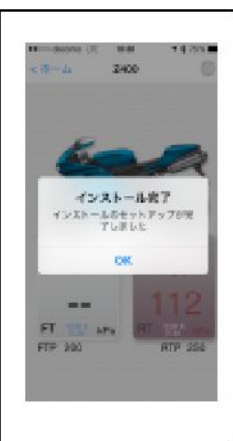

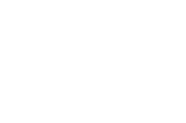

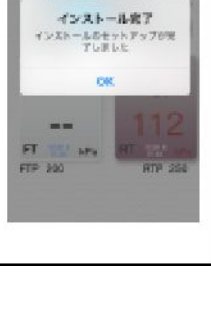

## <u>3 機能メニューの説明</u>

iPhoneの画面例に基づく説明となりますが、Androidも同様です。 モニター画面右上の設定ボタンを押すと機能メニューが表示されます。

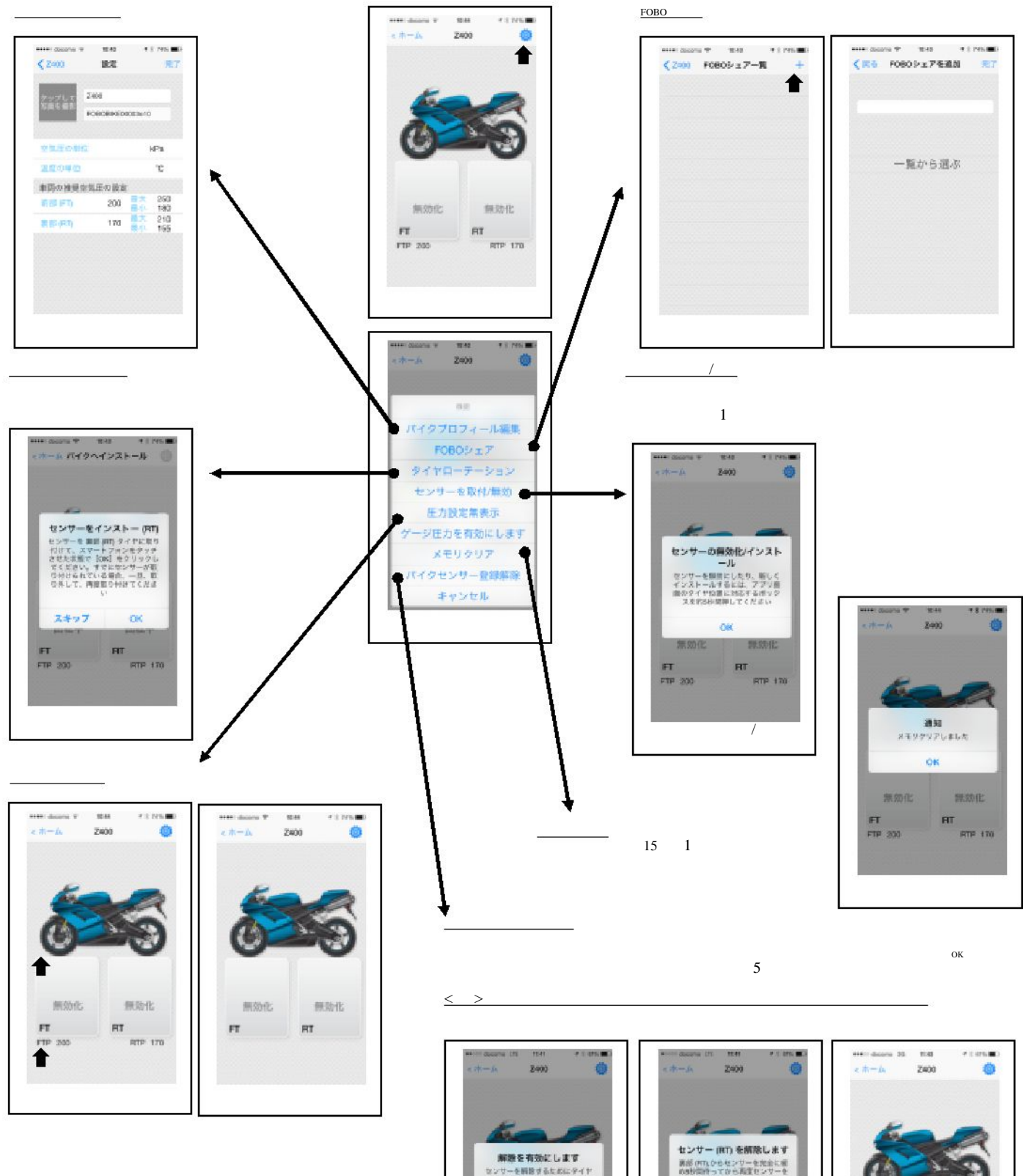

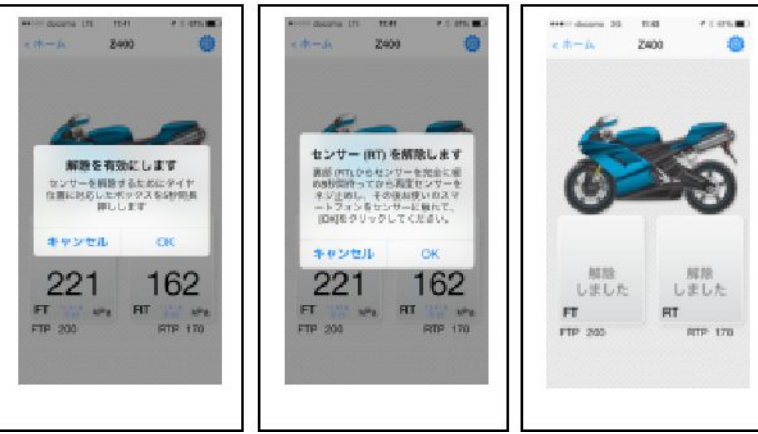

4 基本設定およびプロフィール設定 (1)基本設定 ホーム画面の「設定」ボタンで、単位やアラーム音などの基本設定の編集を 行うことができます。

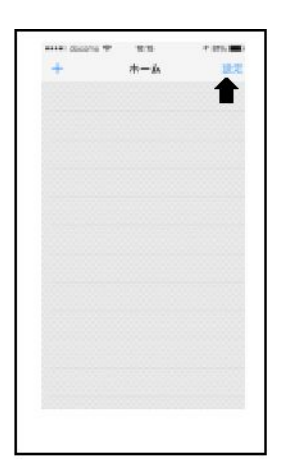

| eesee docorro 🕈 | 1138  | 7.8 505.000 |
|-----------------|-------|-------------|
| <b>∢</b> ++A    | 基本設定  | 97771       |
|                 |       | jp.         |
| 温度の学校           |       | °C          |
| 主张其你知道          |       | 8.Pm        |
| 84-61           |       | Siren       |
| R2077-          | h.    |             |
| 10111 5 7 W     | ant.  |             |
| パージョン開          | R.    | 1.7.1       |
| 978917          | 97452 |             |
| メーカーサイ          | トゥ日数  |             |
| 07088           |       |             |
|                 |       |             |
|                 |       |             |
| 基2              | 本設定画  | 面           |

(2)プロフィール設定 プロフィール画面の「詳細設定」からタイヤ空気圧の設定範囲や車載ユニッ トの起動感度の編集を行うことができます。

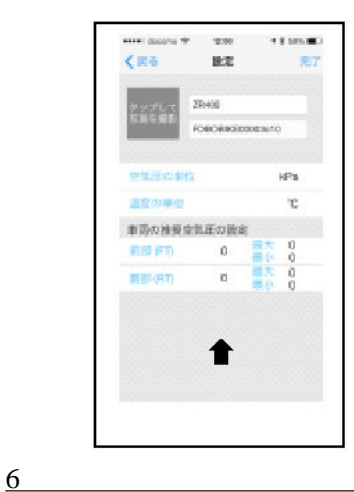

<u>5 同梱物</u>

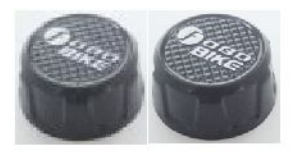

タイヤセンサー x2

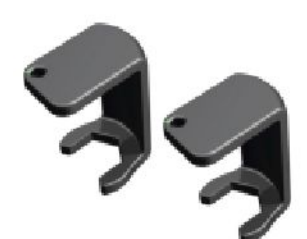

特殊レンチ X 2

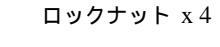

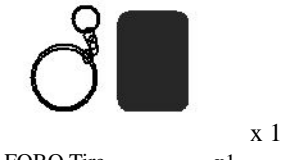

FOBO Tireステッカーx1

a

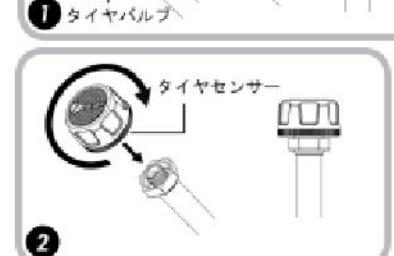

ーロックナット

まず、ロックナット をタイヤバルブに取り 付けます

次に、タイヤセンサーを タイヤバルブに取り付け ます

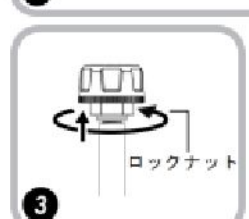

タイヤセンサーをタイヤバルブに しっかり締め付けた後、ロックナットを の取り付け時とは逆方向に、特殊レン チを使用して締め上げ、タイヤセンサー を固定します

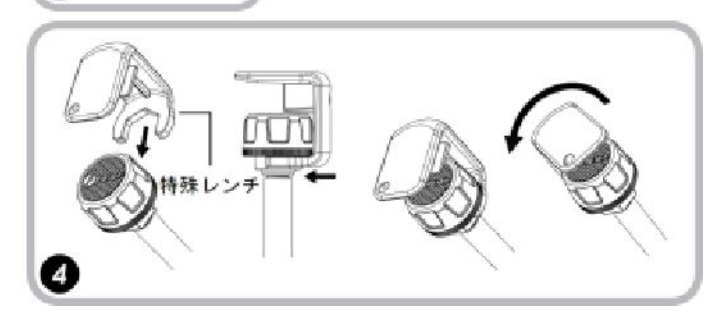